# ネットワークエミュレータ GINE への Android の組み込み

M2009MM003 馬場 隆章 指導教員:河野 浩之

## 1 はじめに

近年、Android などを搭載したスマートフォンが普及し、 企業だけでなく一般のユーザもスマートフォン用のアプ リケーションを提供できるようになり注目を集めている. なかでもネットワークにどこでも接続できる特性を活か したアプリケーションも多く開発されている.

そこで本稿では、スマートフォンの容易な通信実験環 境を構築するためにネットワークエミュレータ Goto's IP Network Emularor[1] (以下 GINE) に Android エミュレー タを組み込むことにより、Android のネットワークアプリ ケーションを安価で、容易に構築できるようにする.

また Android エミュレータを GINE に組み込むさい 発見した Android エミュレータを外部と直接通信させる 方法と、GINE で構築した実験環境での Proxy を介した Android からの Web アクセスの方法についても考察する.

## 2 Android エミュレータとネットワーキング

各 Android エミュレータはオープンソースの PC エミュ レータである QEMU 上で動いており, 仮想ルータと仮想 ファイアウォールを起動してホストマシン上で独立した ネットワークを構成する. そのため, 他の Android エミュ レータを認識できない. 仮想ルータの管理する IP アド レスは 10.0.2/24 で, ホストマシン上にディフォルトで表 1 のように IP アドレスが割り当てられ, Android エミュ レータから見たネットワークは図 1 のようになる.

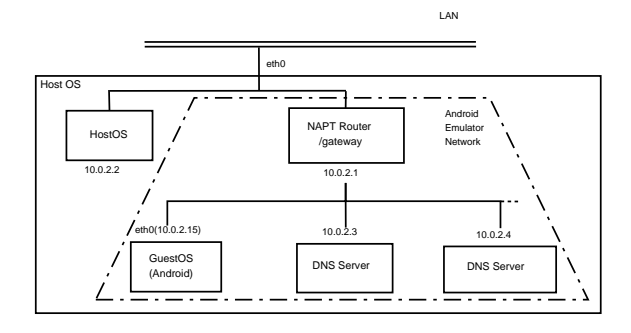

図 1 Android エミュレータから見たネットワーク図

DNS サーバはホスト OS の/etc/resolv.conf ( /etc/host は無視される)を読み込み, エイリアスとし て設定される. また, Android エミュレータは開発マシ ン上のアプリケーションとして動作するため Android エ ミュレータはホスト OS から見て図 2 のように動いてい る. そのため, Android エミュレータはホスト OS のネッ トワーク設定の制約のもとで通信する. また, Android エ ミュレータは本稿執筆時に IPv6 や IGMP, マルチキャス トなどに対応していない.

そこでここでは QEMU の tap 機能を使うことにより, Android エミュレータを外部と直接通信できるように設定

#### 表 1 Android エミュレータのネットワークアドレス構成

| IP アドレス             | 説明                |
|---------------------|-------------------|
| 10.0.2.1            | ゲートウェイアドレス/       |
|                     | 仮想ルータ (NAPT)      |
| 10.0.2.2            | ホストマシンへのループ       |
|                     | バックインタフェース.       |
|                     | ホストマシンにアクセス       |
|                     | するために使用           |
| 10.0.2.3 ~ 10.0.2.6 | DNS サーバ. ホストマシンの  |
|                     | システムで使用している       |
|                     | DNS サーバのエイリアス     |
|                     | (最大 4 つ)          |
| 10.0.2.15           | Android エミュレータ自身の |
|                     | ネットワークインタフェース.    |
|                     | ホストマシンから Android  |
|                     | エミュレータにアクセス       |
|                     | するために使用           |
| 127.0.0.1           | Android エミュレータ自身の |
|                     | ループバックインタフェース     |

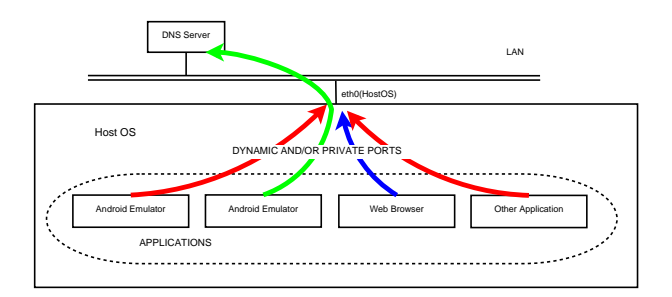

図 2 ホスト OS から見た Android エミュレータ

する. tap 機能は QEMU で作成したゲスト OS とホスト OS をつなぐ tap デバイスを作成する機能のことである.

# 3 外部ネットワークへのアクセス

図 3 に Android エミュレータを外部と直接通信ができ るようにした概要を示す [2].

図 3 のとおり, Android エミュレータの AndroidOS の eth0 とホスト OS の tap を接続し, ホスト OS をルータと 見立て AndroidOS の通信を外部ネットワークに中継する. tap 機能を Android エミュレータで使用する場合, エ ミュレータを起動するとき次のようなオプションを付け て起動する.

• -qemu -net user,vlan=0 -net nic,vlan=1 -net tap,vlan=1,ifname=tap0

-qemu は QEMU のオプションである.-net nic は Android の NIC を表し, -net tap は指定した tap デバイスを Android エミュレータとつなぐためのオプションである. -net user オプションは QEMU をユーザモードで起動す るために必要であり, tap 機能を用いる場合は必要ないが このオプションがなければ Android エミュレータは起動 しない. これは QEMU を Android エミュレータではカ

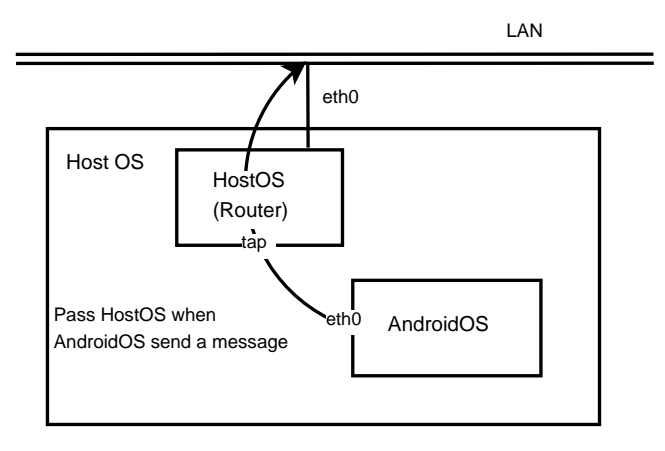

図 3 外部ネットワークへのアクセス

スタマイズしているからである.また-netのオプション すべてについている vlan はどの仮想コネクションに接続 するかの指定である.ディフォルトでは vlan は0になっ ている.

これで外部ネットワークに Android エミュレータが直 接通信できるようになった. しかし、2 節で述べたよう に Android エミュレータの IP アドレスが 10.0.2.15 に なっているためこのままでは通信が不便である. そこで AndroidOSのIP アドレスやネットワーク設定を変更する.

#### 4 ネットワーク設定の変更方法

Android エミュレータの実体部分を担う system.img を 書き換えることにより任意の IP アドレスを設定すること ができる.

Android エミュレータの IP アドレスとディフォルトゲー トウェイの設定は/system/etc/init.goldfish.sh に記 述されており、これを編集することで任意の IP アドレスを 設定することができる。system.img はクロス開発環境のな い Linux 上では編集することができないため、Android エ ミュレータ内で yaffs を用いて編集する。しかし、Android エミュレータを通常起動させた場合ファイルシステムが 100 %になっているため書き換えた system.img を保存で きない。そのため以下のオプションをつけて Android エ ミュレータを起動させる必要がある。

• -partition-size 128

これは Android エミュレータの/system の空き容量を 128MB の容量を増やした状態で Android エミュレータを 起動させるためのオプションである. このオプションで起 動した Android エミュレータにマウント後, エミュレータ の/system を自分の望む状態に書き換えた後, yaffs によ リエミュレータの SD カード上に system.img を再構築し, このイメージをローカルディスクに移動する. Android エ ミュレータを再構築したイメージで起動し, 内容が書き換 わっていれば成功である. 再構築したイメージで Android エミュレータを起動させるために次のオプションを付ける.

• -system " 再構築したイメージファイル"

### 5 GINE への接続

3,4節にて Android エミュレータが外部と直接通信す る方法について述べた。その方法を用いて Android エミュ レータと GINE をつなぐための仕組みについて説明する [3]. 図4に Android エミュレータと GINE の接続図を 示す。

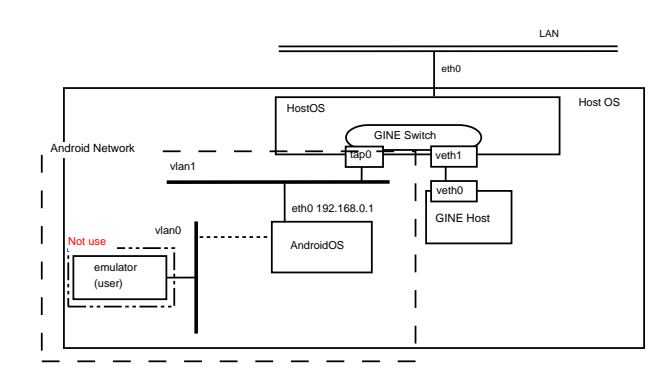

図 4 Android エミュレータと GINE の接続図

ここで注意する点は、AndroidOSのeth0に対応するtap にIPアドレスを付与しないことである.tapにIPアドレ スを付与しないことでホストOSからIP的に見えないよう にすることで、エミュレーション環境を独立させる.GINE にはSwitch機能がありこのSwitchにAndroidエミュレー タとつながっているtapをつなぎ、GINEのノードをつな ぐ.GINEのノードの実現にはNetworkNameSpace(以下 NS)を、NICの実現には仮想ネットワークデバイスであ るVirtual Ether Pair(以下 veth)が用いられており、この デバイスはペアデバイスとなっている.そこでGINEの ノードのNICとして対応されていない vethをtapが接 続されているSwitchに接続する.これにより、Android エミュレータとGINEを接続することができる.

また Android エミュレータは最大 16 台動かすことが でき、Android エミュレータの起動には開発マシンのメモ リをかなり使うことがわかった. 多数の Android エミュ レータを起動させるためには、次のオプションで Android エミュレータの GUI のサイズを小さくして起動する必要 がある.

● -scale 倍率 (0.1 ~ 3)

#### 6 3G/Wi-Fiのエミュレーションの実現

3G/Wi-Fi環境でのエミュレーションを実現するために, NTT DoCoMo から発売されている HT-03a の実機によ る通信を実験した. Android の 3G の上りの通信経路を 求めるた root 権限が必要な traceroute コマンドを使用し たかった. しかし実機の Android は契約や法律上の問題 から購入者が root 権限を使用することが認められておら ず, traceroute を使用することができない.

そこで root 権限が必要とされていない ping コマンド を用いて通信経路を調べた. ping コマンドはオプション で送信パケットの TTL を決めることができ,途中までの 経路を調べることができる.

その結果、上りと下りの通信経路が違っていることがわ

かった. 上りは 211.14.81.30 の mopera.net を必ず経由し て目的地まで通信をしているので、ここまでの通信帯域 を調べる 3G の上り値とした. また下りの経路は NTT コ ミュニケーションズと NTT DoCoMo のエリアを必ず通 ることがわかった. Wi-Fi についてはアクセスポイント 以降の通信経路は PC と同じであるため、アクセスポイン トまでの速度を測定した.

3G/Wi-Fi 共に上りの通信速度の測定は ping コマンド の flood を用いて、下りの通信速度は 1MiB のファイル を http データを GET で取得し、その間の TCP のダウン ロードの通信時間をはかるというアプリケーションを作 成し測定した.

測定した結果を表 2 にまとめる. また 3G では上りの 測定時にパケットロスが 50%発生することがわかった.

| 表 2 | $3 \mathrm{G/Wi}$ -Fi $\sigma$ | )通信速度 |
|-----|--------------------------------|-------|
|     | 上りの速度                          | 下りの速度 |

|       | 「上リの迷度」  | トリの迷度                |
|-------|----------|----------------------|
| 3G    | 1.15Mbps | $1.20 \mathrm{Mbps}$ |
| Wi-Fi | 4.74Mbps | $7.67 \mathrm{Mbps}$ |

この結果を GINE の FrameQueue クラスを用いて遅延 やパケットロス,帯域制御をすることで 3G/Wi-Fi のエ ミュレートを実現する.

## 7 Android 間の通信実験

GINE により接続した Android 間の通信実験の結果を 示す.実験用に構築したネットワーク図を図 5 に示す.

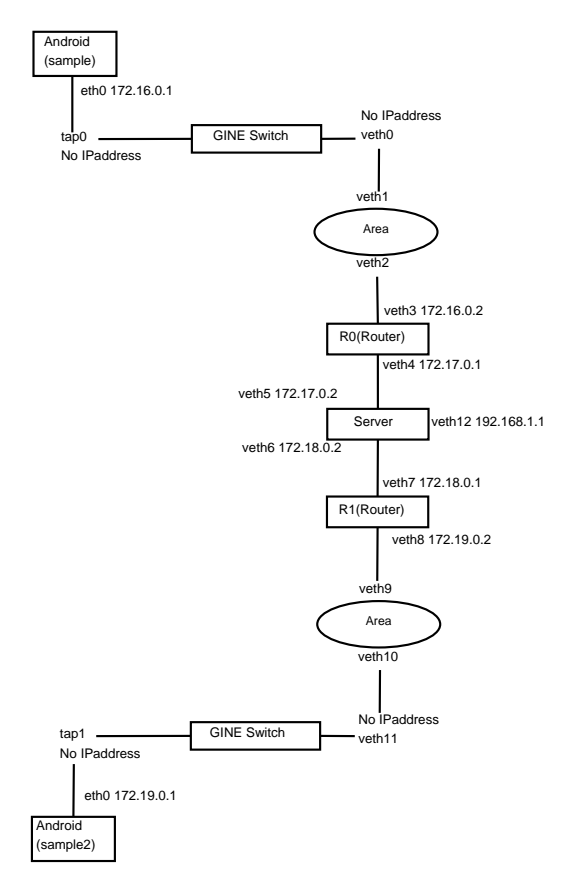

図 5 実験用に構築したネットワーク図 (チャット通信)

実験では自作のソケット通信によるチャットプログラム を2台の Android エミュレータで起動し GINE を介して チャットによる通信が正常にやり取りされていることを 示す.

構築したネットワーク上で Android エミュレータを2台 起動する. チャットサーバはメッセージが届いたらチャッ トサーバに接続している全てのノード (メッセージの送信 者含む) にメッセージを送る. Area の部分は6節で述べ た 3G/Wi-Fi の帯域, パケットロスの設定を施す.

また Android エミュレータを1 台のホストで複数起動 する場合, 起動するエミュレータインスタンスの数だけイ メージが必要なので, この実験では2 台分のエミュレータ のイメージを用意した. 起動した Android エミュレータ インスタンスをそれぞれ sample, sample2 とする.

図 6 では sample2 でチャットプログラムを起動し, sample からのメッセージを受信した場面である.下は sample で sample2 から "sample2"というメッセージを受信した 画像である.sample は先に "sample"というメッセージ を受信しているので, "sample"の下に "sample2"という メッセージを受信している.

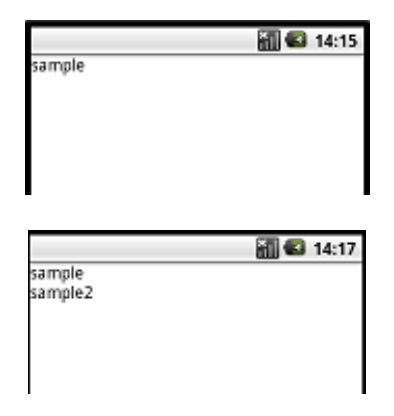

図 6 Android 間でのメッセージのやり取り

また 3G/Wi-Fi 環境で通信をした場合の速度も測定した. 結果を表 3 にまとめた. TCP 応答時間は, TCP 接続 (3-way handshake) を含めて, 自分が送信したメッセージ が戻ってくるまでの時間である. 後者は相対的に小さく, ほとんどが TCP 接続に要する時間である.

| 表 3 | 3G/Wi-Fi の通信時 | 寺間 (チャット通信) |
|-----|---------------|-------------|
|     | □ TCP 応答時間    | メッセージの受信    |

|       | ICP 心合时间 | メッピーンの支信 |
|-------|----------|----------|
| 3G    | 18.4167s | 0.2055s  |
| Wi-Fi | 10.0431s | 0.0061s  |

これらにより、GINE を介した Android 間の通信が確 認でき、Android エミュレータと GINE の通信実験環境 が整えることを示した. また 3G と Wi-Fi の通信時間に 差ができており、3G/Wi-Fi 混合ネットワークで動作する アプリケーションを開発する場合は遅延時間に注意をは らうべきであることがわかった.

この実験を応用することにより, SIP 通信やネットワー ク対戦ゲームのエミュレーションも可能である.

# 8 Android のプロキシ通信

Android は現在, 実機のブラウザにはプロキシ機能がつ いておらず, Android エミュレータについてはエミュレー タ起動時に以下のオプションをつけることによりエミュ レータからの通信はプロキシ通信ができる.

-http-proxy プロキシサーバ名 (もしくは IP アドレス): ポート番号

しかしこれは、ゲスト OS である Android 自体にプロキ シ処理を施しているわけではい.

そのため Android のブラウザから実際にプロキシ通信 をさせるためにはどうしてもプロキシ通信用のブラウザ を作成する必要がある.

Android では Webkit ベースのブラウザ機能を Web-View というビュークラスからアクセスできる. この Web-View を http クライアントとして loadUrl を呼び出す. こ の loadUrl は WebView クラスで用意されているメソッド で、アクセスしたい URL を入力し、そのページの HTML データを取得後レンダリングして出力する.

また, Android ではあらかじめプログラムが必要とする 権限を Android Manifest.xml に記述しておく必要がある.

だがこの方法ではプロキシの設定をすることができない. そこでloadDataWithBaseURLメソッドを用いる.これは HTMLデータをレンダリングするメソッドである.標準の java.net の HttpURLConnection クラスを用いてプロキ シ接続した後,HTMLデータをloadDataWithBaseURL メソッドによりレンダリングする.この方法により,ブラ ウザにプロキシ機能を持たせることができる [4].

作成したプロキシ接続可能なブラウザを用いて実際に プロキシ接続が可能か実験をする.図7に構築した実験 用のネットワーク図を示す.

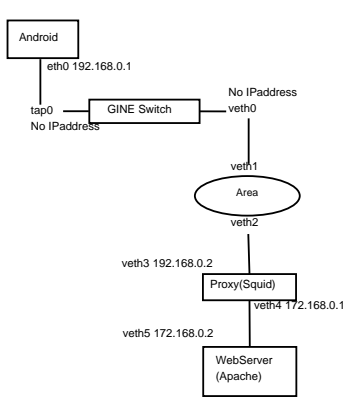

図 7 プロキシ接続によるネットワーク図

なお、プロキシサーバには Squid を、Web サーバに は Apache を使用した. Area の部分には 6 節で述べた 3G/Wi-Fi の設定を施す. Android からプロキシサーバに ポート 8080 でアクセスし、プロキシサーバから Web サー バへアクセスを確認できた. tcpdump による通信確認を 次に示す. ー Android からプロキシサーバへのアクセス -

14:55:31.438824 IP 192.168.0.1.50348 > 192.168.0.2.http-alt: S 2003880798: 略

14:55:31.438875 IP 192.168.0.2.http-alt > 192.168.0.1.50348: S 2032705563:

#### ー プロキシサーバから Web サーバへのアクセス -

14:55:31.503453 IP 172.168.0.1.59529 > 172.168.0.2.www: S 2038304630:2038304630(0) 略 14:55:31.503489 IP 172.168.0.2.www > 172.168.0.1.59529: S 2039892791:

また 3G/Wi-Fi 環境での通信速度も測定した. まとめた 結果を表4に示す. firest access, second access は, それぞ れ Proxy サーバにキャッシュされていないページ, キャッ シュ済みページにアクセスした時の応答時間である. ア クセスしたページはテキストのみの短い HTML ファイル である. 3G/Wi-Fi 共に Proxy 通信により通信時間が短 縮された.

| 表 4 | 3G/Wi-Fi | の通信時間 | (プロキシ通信) |
|-----|----------|-------|----------|
|-----|----------|-------|----------|

|       | first access | second access |
|-------|--------------|---------------|
| 3G    | 10.8274s     | 10.2667s      |
| Wi-Fi | 10.3264s     | 10.0559 s     |

# 9 おわりに

Android エミュレータを GINE に組み込むことにより 安価で、容易に Android のネットワークアプリケーショ ンの研究、開発環境を構築することができた.

今後は別のスマートフォンを組み込み,大規模なスマートフォン間通信を構築する必要がある.

#### 参考文献

- Sugiyama, Y., Goto, K. : Design and Implementation of a Network Emulator using Virtual Network Stack, Proc. of the Seventh International Symposium on Operations Research and Its Applications(ISORA2008, China), Lecture Note in Operations Research, Vol.8, pp.351-358(2008).
- [2] 馬場隆章,後藤邦夫: Android エミュレータのネット ワーキング.平成 22 年度電気関係学会東海支部連合 大会,愛知,議演論文集,D3-1(DVD-ROM), (2010).
- [3] 馬場隆章,後藤邦夫: ネットワークエミュレータへの Android の組み込み. FIT2010 第 9 回情報科学技術フォーラム,福岡,公演論文集 第 4 分冊 pp.189-190(2010).
- [4] 株式会社ウサギィ, android/proxy の設定 : http://wiki.usagee.co.jp/index.php?android%2Fpro xyの設定 (accessed February, 2011)